# **Disbursements**

Last Modified on 23/06/2025 4:22 pm AEST

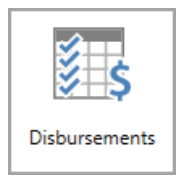

The instructions in this article relate to *Disbursements*. The icon may be located on your *StrataMax Desktop* or found using the *StrataMax Search*.

**Disbursements** is designed to automatically record particular events that occur in StrataMax to**TRMax** for charging and/or reporting purposes. Once the event has occurred - like printing a levy notice, the disbursements are stored as unprocessed records in **TRMax** until they are processed in the **Process Recoveries** screen in **GLMax**.

The charge or price is determined by the selected invoice code, which is configured in*Edit Invoice List*, in *GLMax*. Records are not created if the invoice code amount is set to \$0.

It is recommended that the *Security* permissions for the *Disbursements* screen are restricted to *Administrators* in order to avoid incorrect setup.

Be sure to check out the Management Fees & Disbursements video on our video page as well.

# **Disbursements Setup**

The below setup is required to ensure disbursements are charged in accordance with management agreements and/or for *TRMax* reporting.

- 1. Search or select *Disbursements*.
- 2. Tick the box next to the disbursement type required (see the below sections for details of each).
- 3. Click the *Selected Invoice Code* drop-down menu to select the code that will be used to record in *TRMax*.
- 4. Tick the additional box if required; *Per Page* or *Per Recipient* (see the below sections for details of each).
- 5. When done, click Save.

To stop a disbursement from being charged, simply remove the tick from its box.

### Printing

#### **General Printing**

The number of pages printed that are not levy or arrears notices, including StrataMax reports and *Meeting Hub* documentation. This records each page printed.

#### **Printed Levy Notice**

The number of levy and arrears notices printed. This records one unit per lot regardless of how many pages are in the levy notice. If *Per Page* is ticked, then every page will be counted instead.

| ₄ Print | ting                  |    |              |            |
|---------|-----------------------|----|--------------|------------|
|         | General Printing      |    |              |            |
|         | Selected Invoice Code | 04 | Printing     | ✓ Per Page |
|         | Printed Levy Notice   |    |              |            |
|         | Selected Invoice Code | 20 | Levy Notices | •          |

### **Payments**

#### **Printed Cheques**

This counts each cheque printed from the *Payments* screen, regardless of the number of pages.

#### EFT

This records each EFT "printed" or sent via email from the *Payments* screen, regardless of the number of pages.

#### Deposit

The number of deposit slips printed or sent via email. This counts each deposit slip printed or sent, regardless of the number of pages. Deposit slips includes documents produced from the *Print Deposit Form* and *Invoice Printing* screens.

| ₄ Payn | nents                 |                |   |
|--------|-----------------------|----------------|---|
|        | Printed Cheque        |                |   |
|        | Selected Invoice Code |                | Ŧ |
|        | EFT                   |                |   |
|        | Selected Invoice Code | 05 EFT Payment | • |
|        | Deposit               |                |   |
|        | Selected Invoice Code |                | Ŧ |

## Communications

These disbursements are related to the *Charge* settings found in the *Communication* screen. Read the *Charging* information in that article as well as these are directly related to each other.

#### Sent Email

This will charge each time a single email is sent, but does not observe the number of recipients in that email. For example, an email to four recipients will still only count as one email. However, by ticking the *Per Recipient* box, it will charge for each recipient of the email. E.g. If the*Invoice Code* charge set for emails is \$1.00, one email to four recipients will charge \$4.00.

If the *Per Page* tick box is ticked, then each charge will be multiplied by the number of pages of the email.

#### **Sent Attachment**

4

A new separate option for attachment charges is available if required. This will allow a new charge to be raised for each attachment sent as well as a charge for each email. Remove this tick to <u>not</u> charge for each attachment.

#### Sent SMS

The number of SMS messages sent out of StrataMax. E.g. If the*Invoice Code* amount for SMS is \$1.00, one SMS to four recipients will generate one SMS charge of \$1.00. However, by ticking *Per Recipient,* one SMS to four recipients will generate a charge of \$4.00.

| Communications        |           |                                                         |
|-----------------------|-----------|---------------------------------------------------------|
| Selected Invoice Code | 10 Emails | <ul> <li>✓ Per Recipient</li> <li>✓ Per Page</li> </ul> |
| Sent Attachment       |           |                                                         |
| Selected Invoice Code |           | *                                                       |
| Sent SMS              |           |                                                         |
| Selected Invoice Code |           | Per Recipient                                           |

### **Certificates**

#### **Issued Certificate**

This records & charges for each certificate issued from *Certificates*. This is only applicable to managers in states where certificate income is recorded in *TRMax*.

When a certificate is printed or emailed, this charge will occur in addition to the general printing and/or email charges if they are ticked as well. If the global setting in *Certificates* (*File > Configure*) 'Allow No Records of Emailed Certificate' is enabled, and you then click 'Yes' to the message below, a certificate charge will apply.

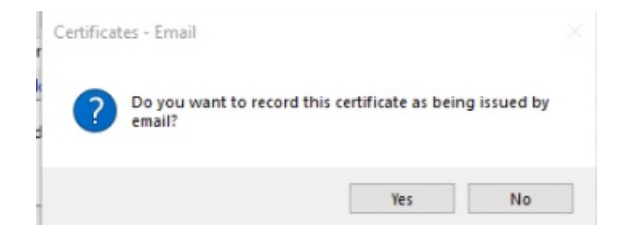

### **Work Orders**

The below options are an alternative to charging a service fee based on the *TaskMax configuration*. It is recommended to check those settings in *TaskMax* before ticking the boxes here in the *Disbursements* screen. Otherwise you may end up charging double for quotes and work orders.

If *General Printing* and *Email Disbursements* are enabled in the **Disbursements** screen as well, a charge will already be raised to print or email Quotes and Work Orders. By enabling these options a <u>second</u> charge will be raised for Quotes and Work Orders.

#### **Receive Work Order Quote**

The number of work order quote requests received and entered into TaskMax.

#### **Request Work Order Quote**

The number of work order quote requests sent from *TaskMax*. If requesting a quote from 3 contractors each quote request is charged.

#### **Issue Work Order**

The number of work orders issued and sent from *TaskMax* using the *Issue* button.

#### **Finalise Work Order**

The number of work orders that have been finalised in either TaskMax or Creditor Invoices.

| k Orders                                   |                                                                                                    |
|--------------------------------------------|----------------------------------------------------------------------------------------------------|
| Recieve Work Order Quote                   |                                                                                                    |
| Selected Invoice Code                      | Ŧ                                                                                                    |
| Request Work Order Quote                   |                                                                                                    |
| Selected Invoice Code                      | Ŧ                                                                                                    |
| ☑ Issue Work Order                         |                                                                                                    |
| Selected Invoice Code 19 Work Order Issued | •                                                                                                    |
| Finalise Work Order                        |                                                                                                    |
| Selected Invoice Code                      | *                                                                                                    |
|                                            | k Orders         Recieve Work Order Quote         Selected Invoice Code         Request Work Order Quote         Selected Invoice Code         Issue Work Order         Selected Invoice Code         Issue Work Order         Selected Invoice Code         Issue Work Order         Selected Invoice Code         Selected Invoice Code         Selected Invoice Code         Selected Invoice Code |

# **Reporting / Functions Performed**

There are varying state legislative requirements around reporting functions performed by managers; section 55 in the NSW Strata Legislation as an example. If the disbursements are setup to record, TRMax has reports that are available that can be run for a specific date ranges and include additional recoveries entered manually into TRMax.

For the NSW Section 55 requirements, it is recommended to setup a Merge Letter and include the TRMax Recovery & TRMax Consultancy Reports as the merge letter menu allows these to be issued to multiple buildings in the one process. Within the TRMax report configuration you can select between the below date options.

Prior Six Months - the six months from the day the report is run.Prior Twelve Months - the twelve months from the day the report is run.Building Prior Six Months - the buildings previous six months.Building Prior Twelve Months - the buildings previous twelve months.

|                                                                                                    | ischbation - 51 ballangs se                                                                                          |                                      |                           |                         |        |       |                                |           |             |    |
|----------------------------------------------------------------------------------------------------|----------------------------------------------------------------------------------------------------|--------------------------------------|---------------------------|-------------------------|--------|-------|--------------------------------|-----------|-------------|----|
| Section                                                                                                    | 55 Letter                                                                                                    |                                      |                           |                         |        |       |                                |           |             | ?  |
| uilding:                                                                                                    | 31 Buildings Selected                                                                                                |                                      |                           |                         |        |       |                                |           |             |    |
| eport Set:                                                                                                    | Section 55 🗸                                                                                                    | 📔 🗙 🔽 Page Num                       | nbers 🗌 Consolidate       | e by Contact            |        |       | Distribution Method            |           |             |    |
| Mergel                                                                                                    | etter Section 551 etter                                                                                              |                                      |                           |                         |        | ×     | 🔲 🖶 Post Microsoft XPS Do      | cument V  | Vriter      |    |
| TRMax                                                                                                    | Recovery trmax008                                                                                                    |                                      |                           |                         | ö      | ×     | 🗸 🔤 Email Correspondence       |           |             | -Ò |
| TRMax                                                                                                    | Consultancy consultancy001                                                                                           |                                      |                           |                         | ö      | ×     | Carl String Paranter Section 5 | 5 Donorte |             |    |
| - THIT IS .                                                                                                    | constrainey constrainty our                                                                                          |                                      |                           |                         | T      |       | Save Report Section 5          | 5 Reports |             | -  |
|                                                                                                    |                                                                                                    | + Report Attach                      | nment                     |                         |        |       | Use Preferences                | Corresp   | ondence     | 2  |
| ecipient Ty<br>Filters<br>I Include<br>I Include                                                                | ype: Office Bearer 👻<br>To<br>Owner of Lot<br>Non-Owners                                                             |                                      |                           |                         |        |       |                                |           |             |    |
| ecipient Ty<br>Filters<br>I Include<br>I Include<br>Status F<br>Office Hel                                      | ype: Office Bearer V<br>Owner of Lot<br>Non-Owners<br>Reports Recipient<br>d<br>Jorp. Manager V Building             | Manager / Caretaker [                | ✔ Chairperson ✔ S         | Secretary 🔽 Tre         | easure |       | Dthers                         |           |             |    |
| tecipient Ty<br>→ Filters<br>✓ Include<br>✓ Include<br>→ Status F<br>Office Hel<br>→ Body C<br>✓ #              | ype: Office Bearer Y<br>Owner of Lot<br>Non-Owners<br>Reports Recipient<br>d<br>Lorp. Managet V Building<br>Building | Manager / Caretaker [<br>Office Held | ✔ Chairperson ✔ S<br>Name | Secretary ✔ Tro<br>Post | easure |       | Others                         | Sm        | 5           |    |
| Eccipient Ty<br>Filters<br>Include<br>Include<br>Status F<br>Office Hel<br>Body (<br>#                          | ype: Office Bearer V<br>Owner of Lot<br>Non-Owners<br>Reports Recipient<br>d<br>Corp. Manager V Building<br>Building | Manager / Caretaker [<br>Office Held | ✔ Chairperson ✔ S<br>Name | Secretary 🗹 Tro<br>Post | easure |       | Others<br>Email                | Sm        | s           |    |
| ecipient Ty<br>Filters<br>Include<br>Include<br>Status F<br>Office Hel<br>Body (<br>#                           | ype: Office Bearer V<br>Owner of Lot<br>Non-Owners<br>Reports Recipient<br>d<br>Corp. Manager V Building<br>Building | Manager / Caretaker [<br>Office Held | ✔ Chairperson ✔ S<br>Name | Secretary 👽 Tre<br>Post | easure |       | Others<br>Email                | Sm        | s<br>C      |    |
| ecipient Ty<br>Filters<br>Include<br>Include<br>Status F<br>Office Hel<br>Body (<br>#                           | ype: Office Bearer V<br>Owner of Lot<br>Non-Owners<br>Reports Recipient<br>d<br>Corp. Manager V Building             | Manager / Caretaker [<br>Office Held | ✔ Chairperson ✔ S<br>Name | Secretary ✔ Tre<br>Post | easure |       | Others<br>Email                | Sm        | s<br>E<br>C |    |
| tecipient Ty<br>→ Filters<br>→ Include<br>→ Include<br>→ Include<br>→ Status F<br>Office Hel<br>→ Body (<br>→ # | ype: Office Bearer 👻<br>Owner of Lot<br>Non-Owners<br>Reports Recipient<br>d<br>Corp. Manager 🕑 Building<br>Building | Manager / Caretaker [<br>Office Held | ✔ Chairperson ✔ S<br>Name | ecretary ✔ Tro<br>Post  | easure |       | Dthers<br>Email                | Sm        |             |    |
| tecipient Ty<br>Filters<br>Include<br>Include<br>Status F<br>Office Hel<br>Body (<br>#                          | ype: Office Bearer   Owner of Lot Non-Owners Recipient d Corp. Manager  Building Building Building                   | Manager / Caretaker [<br>Office Held | ✓ Chairperson ✓ S Name    | ecretary ✔ Tro<br>Post  | easure | . 🗹 ( | Dthers<br>Email                | Sm        |             |    |

In addition to reporting from TRMax, searches can be used to report to excel &/or be saved as a Dashboard for quick reference. Some examples are provided below:

| Payments Made | Insurance Claims Lodged | Meetings Held | Work Orders Issued | Invoices Submitted for<br>Approval |
|---------------|-------------------------|---------------|--------------------|------------------------------------|
| 5             | 2                       | 3             | 1                  | 7                                  |

| Search Insurance                                                                                                    | Claims - Craig K | eep 354235   |                  |                              |                 |                |                    |                |                         | -          | - ×      |    |
|----------------------------------------------------------------------------------------------------|------------------|--------------|------------------|------------------------------|-----------------|----------------|--------------------|----------------|-------------------------|------------|----------|----|
| Generation         Export         N Advanced         Saved Search: Insurance Claims Lodged         Image: Claims Lodged         Image: Claims Lodged |                  |              |                  |                              |                 |                |                    |                |                         |            |          |    |
| 🛨 Field                                                                                                    |                  |              | Condition        | Value                        |                 |                |                    |                |                         |            |          |    |
| Current Buildin                                                                                                    | Current Building |              |                  |                              |                 |                |                    |                |                         |            |          |    |
| Date Lodged                                                                                                    |                  | •            | is on or after   | <ul> <li>Specific</li> </ul> | Dates 1 Year in | the past 🔹     |                    |                |                         |            |          |    |
| 2 records displaye                                                                                                    | ed               |              |                  |                              |                 |                |                    |                |                         | Find First | Find Nex | tt |
| Building Number                                                                                                    | Incident Date    | Claim Number | Reference Name   | Date Lodged                  | Insurer         | Insurance Code | Insurers Reference | Insurance Type | Insurance Policy Number | Amount     | Claimed  | A  |
| 354235                                                                                                    | 30/09/2024       | 0000002      | ROLLER DOOR DAMA | 01/10/2024                   |                 | 901            |                    | BUILDING       |                         |            |          | 1  |
| 354235                                                                                                    | 01/03/2024       | 00000001     | STORM DAMAGE     | 03/04/2024                   |                 | 901            |                    | BUILDING       |                         |            |          |    |
|                                                                                                    |                  |              |                  |                              |                 |                |                    |                |                         |            |          |    |

| 🔋 Search Paym                                                                                 | nents - Craig Keep | 354235                             |                    |                         |               | - 🗆 ×                |  |  |  |
|-----------------------------------------------------------------------------------------------|--------------------|------------------------------------|--------------------|-------------------------|---------------|----------------------|--|--|--|
| € Refresh          Export               \scale{Advanced}          Saved Search: Payments Made |                    |                                    |                    |                         |               |                      |  |  |  |
| 🛨 Field                                                                                       |                    | Condition                          | Value              |                         |               |                      |  |  |  |
| Current Bu                                                                                    | uilding            | •                                  |                    |                         |               |                      |  |  |  |
| Date                                                                                          |                    | <ul> <li>is on or after</li> </ul> | r 🔹 🗌 Specific Dat | es 1 Year in the past 🔻 |               |                      |  |  |  |
| 5 records dis                                                                                 | played             |                                    |                    |                         |               | Find First Find Next |  |  |  |
| Date                                                                                          | Account Code       | Payee Name                         | Amount Reference   | 🔚 🖶 🏦 Building Number   | Building Name |                      |  |  |  |
| 30/04/2024                                                                                    | 08200040           | JEAN CECCHINATO                    | 2.00 F0000005      | dd 🖶 🏦 354235           | Craig Keep    |                      |  |  |  |
| 22/04/2024                                                                                    | 08200413           | Craig                              | 51.00 F0000001     | e 354235                | Craig Keep    |                      |  |  |  |
| 22/04/2024                                                                                    | 08200413           | Craig                              | 11.00 F0000003     | e 354235                | Craig Keep    |                      |  |  |  |
| 22/04/2024                                                                                    | 08200413           | Craig                              | 10.00 F0000002     | e 254235                | Craig Keep    |                      |  |  |  |
| 08/04/2024                                                                                    | 02100001           | Craig Jeffcoat                     | 144.00 F0000004    | e 354235                | Craig Keep    |                      |  |  |  |
|                                                                                               |                    |                                    |                    |                         |               |                      |  |  |  |

| Search Meetings - Craig Keep 354235                     |                  |                  |                  |                     |          |          |          |               |            |  |  |
|---------------------------------------------------------|------------------|------------------|------------------|---------------------|----------|----------|----------|---------------|------------|--|--|
| 🛞 Refresh Export 🔨 Advanced Saved Search: Meetings Held |                  |                  |                  |                     |          |          |          |               |            |  |  |
| + Field                                                 |                  | Condition        | Value            |                     |          |          |          |               |            |  |  |
| Current Buildir                                         | Current Building |                  |                  |                     |          |          |          |               |            |  |  |
| <ul> <li>Meeting Date</li> </ul>                        | •                | is on or after 🔹 | Specific Dates 1 | Year in the past 🔹  |          |          |          |               |            |  |  |
| 3 records display                                       | ed               |                  |                  |                     |          |          |          | Find First    | Find Next  |  |  |
| Building Number                                         | Building Name    | Account Manager  | Meeting Type     | Meeting Date        | Timezone | Location | Comments | Notice Sent E | Nomination |  |  |
| 354235                                                  | Craig Keep       |                  | Committee        | 14/05/2024 12:00 AM |          |          |          |               |            |  |  |
| 354235                                                  | Craig Keep       |                  | Committee        | 04/09/2024 12:00 AM |          |          |          |               |            |  |  |
| 354235                                                  | Craig Keep       |                  | Annual General   | 04/10/2024 12:00 AM |          |          |          |               |            |  |  |
|                                                         |                  |                  |                  |                     |          |          |          |               |            |  |  |

| P Search Logs                                                    |                                                    |                |  |              |                                |  |          |            | _          | o x       |
|------------------------------------------------------------------|----------------------------------------------------|----------------|--|--------------|--------------------------------|--|----------|------------|------------|-----------|
| Saved Search: Invoices Submitted for Approval                    |                                                    |                |  |              |                                |  |          |            |            | ?         |
| Field Condition Value                                            |                                                    |                |  |              |                                |  |          |            |            |           |
| Current Building                                                 |                                                    | •              |  |              |                                |  |          |            |            |           |
| Category V is equal to V InvoiceHub V X                          |                                                    |                |  |              |                                |  |          |            |            |           |
| Date/Time v is on or after v Specific Dates 1 Year in the past v |                                                    |                |  |              |                                |  |          |            |            |           |
| Description                                                      | Description     T     contains     Submitted     X |                |  |              |                                |  |          |            |            |           |
| 7 records displayed                                              |                                                    |                |  |              |                                |  |          |            | Find First | Find Next |
| Date/Time                                                        | Log Lev                                            | Username       |  | Description  |                                |  | Building | Category   |            |           |
| 31/10/2024 2:37:28 PM                                            | Info                                               | craig.jeffcoat |  | Submitted in | voice '654' to the Invoice Hub |  | 354235   | InvoiceHub |            |           |
| 31/10/2024 2:34:57 PM                                            | Info                                               | craig.jeffcoat |  | Submitted in | voice '46' to the Invoice Hub  |  | 354235   | InvoiceHub |            |           |
| 29/10/2024 8:49:37 AM                                            | Info                                               | craig.jeffcoat |  | Submitted in | voice '31' to the Invoice Hub  |  | 354235   | InvoiceHub |            |           |
| 29/10/2024 8:48:25 AM                                            | Info                                               | craig.jeffcoat |  | Submitted in | voice '31' to the Invoice Hub  |  | 354235   | InvoiceHub |            |           |
| 29/10/2024 8:37:58 AM                                            | Info                                               | craig.jeffcoat |  | Submitted in | voice '31' to the Invoice Hub  |  | 354235   | InvoiceHub |            |           |
| 29/10/2024 8:32:30 AM                                            | Info                                               | craig.jeffcoat |  | Submitted in | voice '31' to the Invoice Hub  |  | 354235   | InvoiceHub |            |           |
| 29/10/2024 8:30:33 AM                                            | Info                                               | craig.jeffcoat |  | Submitted in | voice '31' to the Invoice Hub  |  | 354235   | InvoiceHub |            |           |
|                                                                  |                                                    |                |  |              |                                |  |          |            |            |           |

| Search Roll - CRAIG KEEP 56656 - |                                 |                            |            |             |                     |  |            |      |      |
|----------------------------------|---------------------------------|----------------------------|------------|-------------|---------------------|--|------------|------|------|
| Refresh Export      Advanced     |                                 |                            |            |             |                     |  |            |      | ?    |
| Field                            | Condition                       | Value                      |            |             |                     |  |            |      |      |
| Current Building                 | •                               |                            |            |             |                     |  |            |      |      |
| Roll Position                    | <ul> <li>is equal to</li> </ul> | • Owner • 🗙                |            |             |                     |  |            |      |      |
| Ownership Change Type            | • is equal to                   | 🔹 Transfer 💌 🗙             |            |             |                     |  |            |      |      |
| Owner Acquired Date              | is on or after                  | Specific Dates 1 Year in t | he past 🔻  |             |                     |  |            |      |      |
| Priority Order                   | ▼ is equal to                   | • 0 ×                      |            |             |                     |  |            |      |      |
| 2 records displayed              |                                 | _                          |            |             |                     |  | Find First | Find | Next |
| Roll Position Reference Name     | Contact Title                   |                            | Lot Number | Unit Number | Debtor Account Code |  |            |      |      |
| Owner test test                  | test test                       |                            | 1          | 1           | 02100001            |  |            |      |      |
| Owner Smith and James Company    | Smith and James Con             | npany                      | 4          | 4           | 02100004            |  |            |      |      |